# Guía de solución de Problemas Estancias de Verano 2025

# Registro

# No se puede registrar:

- **Revisa tu conexión a internet:** Asegúrate de estar conectado a internet desde tu celular o computadora.
- Llena todos los campos: La mayoría de los campos del formulario son obligatorios (marcados con un asterisco rojo). Verifica que estén completos.
- Ya estás registrado con ese correo o teléfono: El sistema no permite registrarte más de una vez con el mismo correo electrónico o número de celular. Si no recuerdas si ya lo hiciste, ite ayudamos! Escríbenos a <u>admisioneventos@iteso.mx</u> o al WhatsApp 33 1282 5607 y te compartimos tus datos registrados.
- No aparece la carrera de tu elección: Si una carrera no aparece, significa que ya no hay cupo en esa estancia. Te recomendamos seleccionar otra opción, ya que no podemos asegurar tu lugar.
- Olvidaste seleccionar tu segunda opción de estancia: iNo te preocupes! Escríbenos a <u>admisioneventos@iteso.mx</u> o por WhatsApp para ayudarte a agregarla.

# Correos de aviso sobre Estancias de Verano

# No llega correo

- Algunos correos institucionales bloquean mensajes de remitentes externos. Se recomienda usar un correo personal (que no sea de tu colegio).
- Revisa la carpeta de Spam o Correo no deseado.
- Si tu bandeja de entrada está llena, intenta registrarte con otro correo electrónico.
- Es indispensable que tengas acceso al correo que registraste, ya que ahí recibirás los avisos.
- Si nada de lo anterior funciona, contáctanos para revisar el correo capturado: admisioneventos@iteso.mx o WhatsApp 33 1282 5607.

#### Página "Mi perfil"

#### No puedo acceder a mi perfil

- Correo o contraseña incorrectos: Escríbenos a admisioneventos@iteso.mx o por WhatsApp.
- Olvidé mi contraseña:
  - Ve a estancias.iteso.mx/miperfil y da clic en "Olvidé mi contraseña".
  - Ingresa tu correo de registro y envía la solicitud.
  - Revisa tu bandeja de entrada: recibirás un correo con un código y un enlace de recuperación.
  - Ingresa el código y crea una nueva contraseña.
  - Inicia sesión con tus nuevos datos.

# No puedo subir la carta

- Verifica tu conexión a internet.
- Si estás usando celular, intenta desde una computadora.
- Prueba en otro navegador: Chrome, Safari, Edge o Firefox.
- Asegúrate de que el archivo sea un PDF (no se aceptan otros formatos).
- El archivo debe pesar máximo 10 MB.

#### Confirmación de Inscripción

Una vez que subas tu carta, el equipo de ITESO la revisará. Si todo está correcto y hay cupo en la estancia que elegiste, recibirás un correo con la confirmación de tu inscripción.

En caso de algún problema, te contactaremos por correo para informarte.

# Recuerda: Debes subir tu carta completa con las dos hojas del formato; de lo contrario, no podremos aprobar tu inscripción.

#### Quiero cambiarme de estancia

Puedes solicitar el cambio hasta una semana antes del inicio de tu estancia. Después de ese tiempo, no se puede garantizar el cambio.

#### Pasos para solicitar el cambio:

- 1. Escríbenos a admisioneventos@iteso.mx o por WhatsApp.
- 2. Indícanos:
  - a. Nombre completo
  - b. Correo
  - c. Celular
  - d. Cambio de estancia

Te confirmaremos el cambio por correo electrónico.

#### Contacto con tu líder de estancia

#### ¿Tu líder no se ha contactado contigo?

Una semana antes del inicio de tu estancia, el líder —miembro del equipo de Admisión a Licenciaturas— se pondrá en contacto por correo o WhatsApp. Si no lo hace escríbenos

#### Con tu líder puedes revisar:

- Detalles de tu estancia: Más información sobre el programa y resolución de dudas.
- Inicio de actividades: Se comunicará contigo para indicarte el punto de inicio.
- **Programa y horarios:** Consulta <u>admision.iteso.mx/estanciasdeverano</u> en la sección "Programa y Registro".
- Dudas durante tu estancia: Estarás en un grupo de WhatsApp con tu líder para resolver preguntas.
- Faltas por causas externas: Si no puedes asistir algún día, avisa a tu líder.
- **Constancia de participación:** Se entrega al final solo si asististe al **80% o más** de las sesiones. Si no cumples con ese porcentaje, no se otorga.